# Risoluzione dei problemi di CVP 12.5 quando la configurazione di NOAMP VB segnala un errore interno del server

## Sommario

Introduzione Prerequisiti Requisiti Componenti usati Premesse Soluzione

## Introduzione

In questo documento viene descritto come risolvere i problemi relativi a Customer Voice Portal (CVP) (12.5) quando New OAMP (NOAMP) segnala un errore interno del server per la configurazione di Virtualized Voice Browser (VB) 12.5.

## Prerequisiti

### Requisiti

Cisco raccomanda la conoscenza dei seguenti argomenti:

- CVP 12.5
- VB 12.5
- Unified Contact Center Enterprise (UCCE) 12.5

### Componenti usati

Le informazioni fornite in questo documento si basano sulle seguenti versioni software e hardware:

- VB 12.5
- CVP 12.5
- UCCE 12.5

Le informazioni discusse in questo documento fanno riferimento a dispositivi usati in uno specifico ambiente di emulazione. Su tutti i dispositivi menzionati nel documento la configurazione è stata ripristinata ai valori predefiniti. Se la rete è operativa, valutare attentamente eventuali conseguenze derivanti dall'uso dei comandi.

## Premesse

Quando si configura Customer Virtual Assistant tramite la pagina di amministrazione NOAMP in CVP 12.5:

- 1. Fare clic su CVA, quindi su Configurazione.
- 2. Selezionare VB instance (istanza VB) dall'elenco a discesa Device (Dispositivo) per visualizzare i report;

Error occurred Internal Server Error. Failed to fetch config. Please complete steps mentioned in prerequisites from online help.

| dinih<br>cisco | Cisco Unified Customer Voice Portal                                                                                                    |
|----------------|----------------------------------------------------------------------------------------------------|
|                | Customer Virtual Assistant                                                                                                    |
| Dverview       | Device vvb12 ~                                                                                                    |
|                | <ul> <li>Error occurred</li> <li>Internal Server Error. Failed to fetch config. Please complete steps mentioned in prerequisites from online help.</li> </ul> |
| (Diversion     |                                                                                                    |
| P<br>License   |                                                                                                    |
| Management     |                                                                                                    |
| Classic OAMP   |                                                                                                    |

## Soluzione

Procedura per risolvere il problema:

1. Raccogliere i registri OAMP dal percorso della cartella.

#### <Drive>:\Cisco\CVP\logs\OAMP

2. Controllare il file di registro per eventuali errori.

][product\_name=CVP][subsystem\_exception\_info=][tid=httpprocessor55][version\_number=CVP\_12\_5\_1\_0\_0\_0\_325]: Information associated with the following logged exception [id:9007] 238: 10.201.248.252: Mar 28 2020 22:45:43.520 -0700: %CVP\_12\_5\_0AMP-3-EXCEPTION\_INFO: %[build\_date=Jan 07, 2020 1:20 AM][build\_type=rel][exception=java.net.UnknownHostException: vvb12 at java.net.AbstractPlainSocketImpl.connect(AbstractPlainSocketImpl.java:184) at java.net.PlainSocketImpl.connect(PlainSocketImpl.java:172)

3. Assicurarsi che il certificato di VVB sia scaricato e poi aggiunto al keystore del CVP; verificare che il nodo CVP esegua il ruolo OAMP.

4. Scaricare il certificato VB passando a https://<VB ip address>/appadmin/main, come mostrato nell'immagine.

| 🗲 🕀 🥑 🖉 https://1                              | appadmin/mai 🔎 👻 Certificate error 🖒 🥝 Cisco Virtualized Voice Bro 🗴                                   |
|------------------------------------------------|----------------------------------------------------------------------------------------------------|
| cisco For Cisco U                              | Certificate Invalid ministration                                                                       |
| System Applications S                          | The security certificate presented by this website has errors.                                         |
|                                                | This problem might indicate an attempt to<br>fool you or intercept any data you send to<br>the server. |
| Cisco Virtualize<br>System version: 12.5.1.100 | We recommend that you close this webpage.<br>About certificate errors                                  |
|                                                | View certificates                                                                                      |
|                                                |                                                                                                    |

5. Passare a Certificati > Dettagli > Copia nel file. Selezionate X.509 con codifica Base 64.

6. Salvare il file localmente nel nodo CVP. Per riferimento a questo articolo, il file di certificato viene salvato nel percorso c:\ e il nome del file di certificato è vb12.cer.

7. Eseguire il comando keytool per importare il certificato nel keystore e contrassegnarlo come attendibile:

r. Passare al prompt dei comandi come amministratore.

b. Digitare cd C:\Cisco\CVP\jre\bin.

c. Digitare quindi il comando per importare il certificato nell'archivio di certificati CVP.

keytool -import -trustcacerts -keystore c:\Cisco\CVP\conf\security\.keystore -storetype JCEKS - alias vvb12.samaira.com -file C:\vvb12.cer

**Nota:** "alias" corrisponde a **Rilasciato a** del certificato scaricato e garantisce l'esecuzione del comando keytool durante la finestra di manutenzione.

8. Copiare la password del keystore dalla posizione; C:\Cisco\CVP\conf e nome file "security.properties"

Quindi, in OAMP classico, selezionare Gestione dispositivi > Virtualized Voice Browser.
 Verificare che il nome host VB sia uguale al nome host del certificato VB scaricato "Rilasciato a".
 Fare clic su Save (Salva) come mostrato nell'immagine.

| 😺 Certificate                                                                                                    | × |
|----------------------------------------------------------------------------------------------------|---|
| General Details Certification Path                                                                                                    |   |
| Certificate Information<br>This CA Root certificate is not trusted. To enable trust,<br>install this certificate in the Trusted Root Certification<br>Authorities store. |   |
| Issued to: vvb12.samaira.com                                                                                                    |   |
| Issued by: vvb12.samaira.com                                                                                                    |   |
| Valid from 4/24/2019 to 4/22/2024                                                                                                    |   |
|                                                                                                    |   |

#### **Cisco Unified Customer Voice Portal**

| System - Device Management - User Management      | Bulk Administration      SNMP      Tools      Help |  |  |  |  |  |  |  |
|---------------------------------------------------|----------------------------------------------------|--|--|--|--|--|--|--|
| Edit Virtualized Voice Browser Configuration      |                                                    |  |  |  |  |  |  |  |
| 📄 Save 🧖 Help                                     |                                                    |  |  |  |  |  |  |  |
| General Device Pool                               |                                                    |  |  |  |  |  |  |  |
| General                                           |                                                    |  |  |  |  |  |  |  |
| IP Address: *                                     |                                                    |  |  |  |  |  |  |  |
| Hostname: *                                       | vvb12.samaira.com                                  |  |  |  |  |  |  |  |
| Description:                                      |                                                    |  |  |  |  |  |  |  |
| Enable secure communication with the Ops console: |                                                    |  |  |  |  |  |  |  |

10. Passare a NOAMP > CVA > Fare clic su Configuration > Select Device name of VB (Configurazione > Seleziona nome dispositivo di VB) e verificare che l'aspetto dello schermo sia quello mostrato nell'immagine.

| altalta<br>cisco           | Cisco Unifie  | d Customer Voice Po | rtal             |                |                              | ,                              | administrator<br>Administrator |  |  |
|----------------------------|---------------|---------------------|------------------|----------------|------------------------------|--------------------------------|--------------------------------|--|--|
| Customer Virtual Assistant |               |                     |                  |                |                              |                                |                                |  |  |
| Overview                   | Device        | wb12.samaira.com    | ~                |                |                              |                                | 0                              |  |  |
|                            |               | vib12 samaira.com   |                  | Text to Speech | Automatic Speech Recognition | Natural Language Understanding |                                |  |  |
| CVA                        |               |                     |                  |                |                              |                                | New                            |  |  |
| æ                          | Service Accou | nt                  | Service Provider | Description    |                              |                                | Default                        |  |  |
|                            | No items foun | No Items found      |                  |                |                              |                                |                                |  |  |
| Integration                |               |                     |                  |                |                              |                                |                                |  |  |